# Easy Login Badges for 1-2

For detailed instructions on how to use Easy Login, go to the Class Management page in Scholastic Digital Manager and select Easy Login Settings.

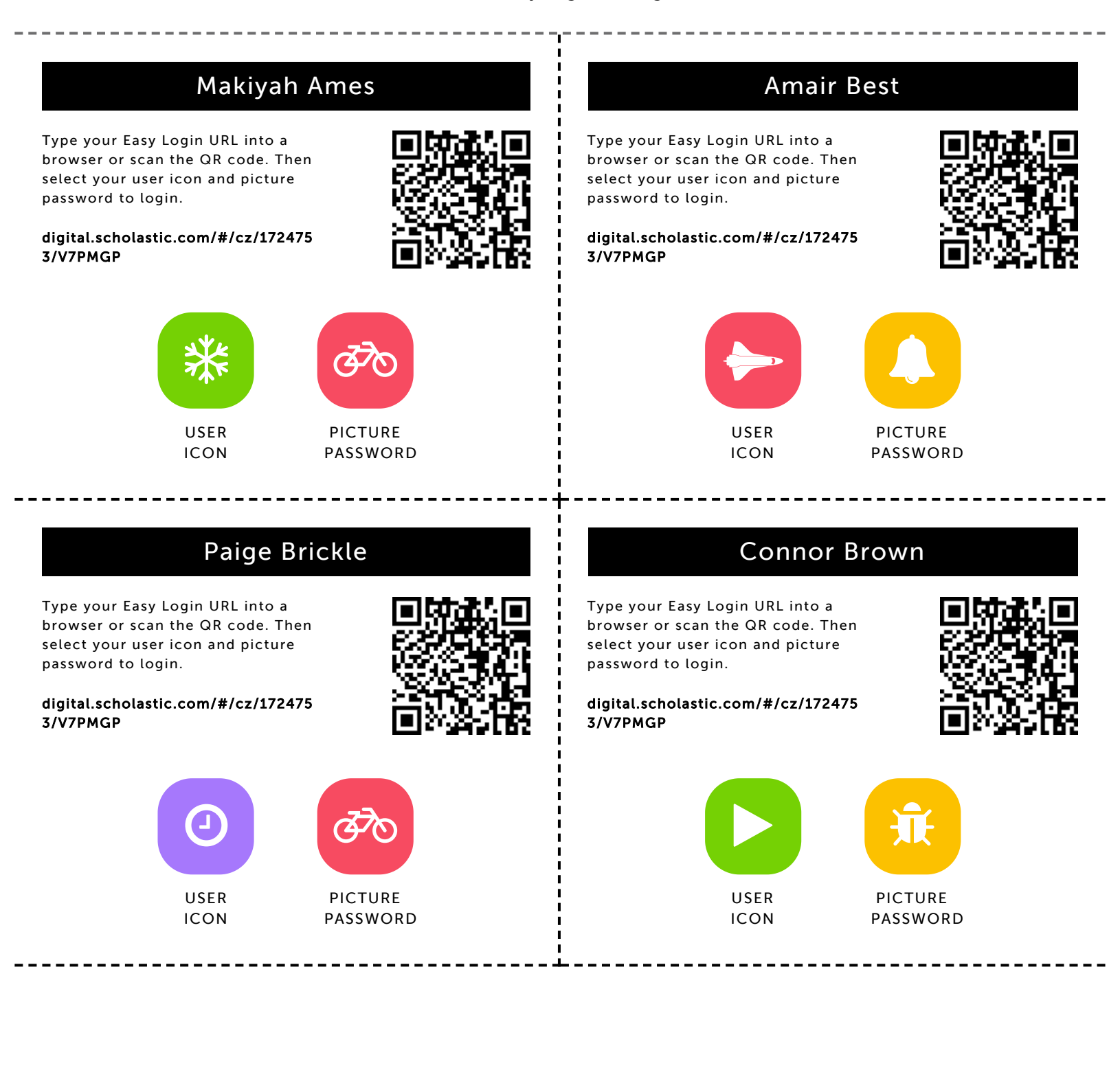

## Autumn Butler

Type your Easy Login URL into a browser or scan the QR code. Then select your user icon and picture password to login.

digital.scholastic.com/#/cz/172475 3/V7PMGP

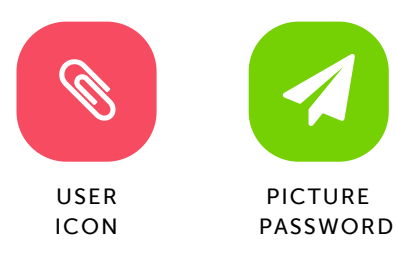

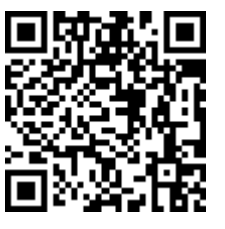

## Anyae Cornitcher

Type your Easy Login URL into a browser or scan the QR code. Then select your user icon and picture password to login.

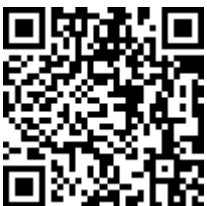

digital.scholastic.com/#/cz/172475 3/V7PMGP

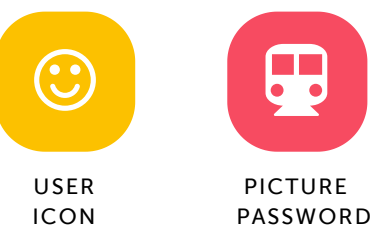

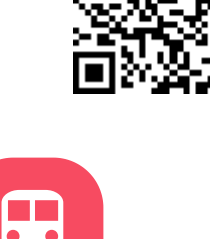

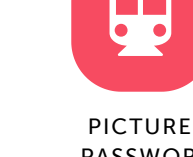

#### Amari Fairbanks

Type your Easy Login URL into a browser or scan the QR code. Then select your user icon and picture password to login.

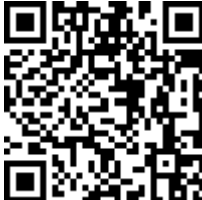

digital.scholastic.com/#/cz/172475 3/V7PMGP

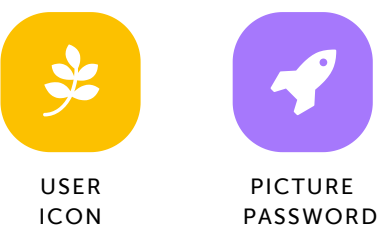

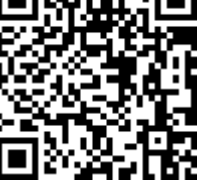

# Ayanna Gordon-Bell

Type your Easy Login URL into a browser or scan the QR code. Then select your user icon and picture password to login.

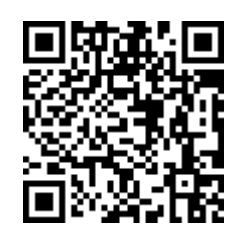

digital.scholastic.com/#/cz/172475 3/V7PMGP

Type your Easy Login URL into a

select your user icon and picture

password to login.

3/V7PMGP

browser or scan the QR code. Then

digital.scholastic.com/#/cz/172475

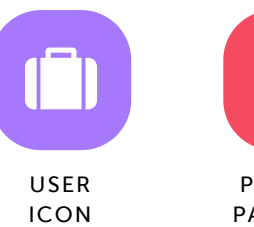

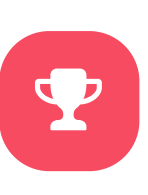

PICTURE PASSWORD

----

**Miles Harris** 

#### Marlo Grayson

Type your Easy Login URL into a browser or scan the QR code. Then select your user icon and picture password to login.

digital.scholastic.com/#/cz/172475 3/V7PMGP

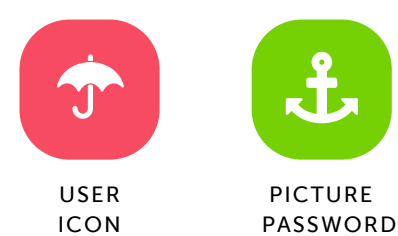

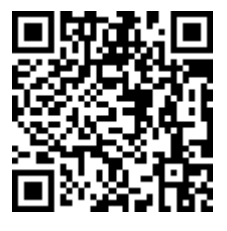

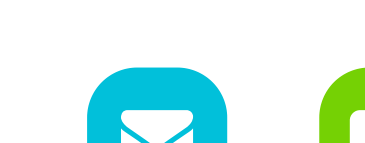

USER ICON

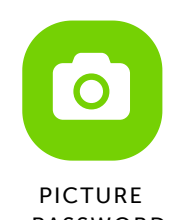

PASSWORD

# **Christopher Haskins**

Type your Easy Login URL into a browser or scan the QR code. Then select your user icon and picture password to login.

digital.scholastic.com/#/cz/172475 3/V7PMGP

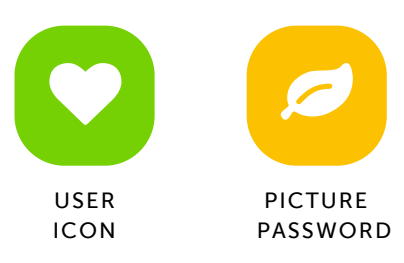

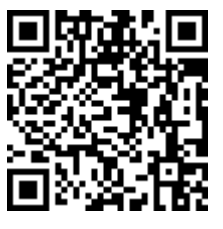

#### **Dennis Hatcher**

Type your Easy Login URL into a browser or scan the QR code. Then select your user icon and picture password to login.

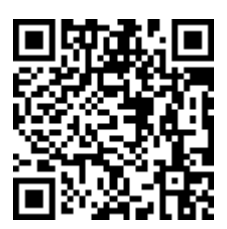

digital.scholastic.com/#/cz/172475 3/V7PMGP

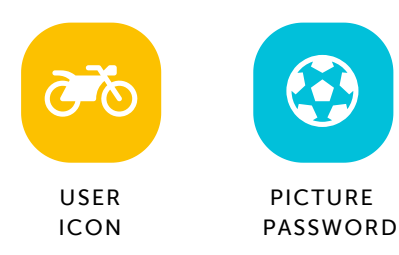

### Imani Houston

Type your Easy Login URL into a browser or scan the QR code. Then select your user icon and picture password to login.

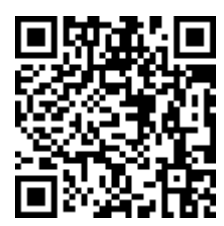

digital.scholastic.com/#/cz/172475 3/V7PMGP

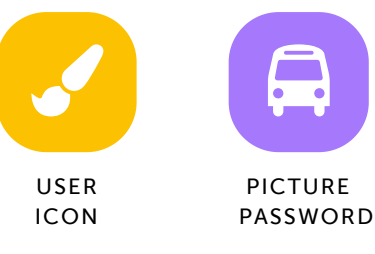

#### Emmanuel Koroma

Type your Easy Login URL into a browser or scan the QR code. Then select your user icon and picture password to login.

digital.scholastic.com/#/cz/172475 3/V7PMGP

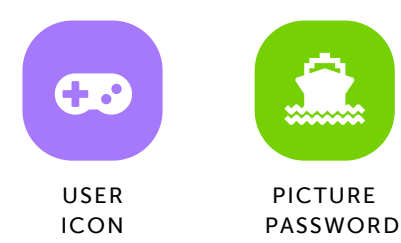

Cy'Rai-Lee Johnson

Type your Easy Login URL into a browser or scan the QR code. Then select your user icon and picture password to login.

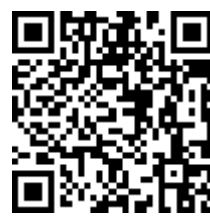

digital.scholastic.com/#/cz/172475 3/V7PMGP

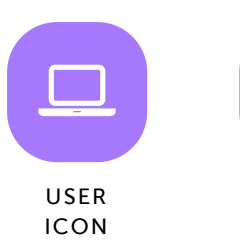

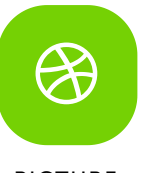

PICTURE PASSWORD

### Zaiden Lomax-Sayfullah

Type your Easy Login URL into a browser or scan the QR code. Then select your user icon and picture password to login.

digital.scholastic.com/#/cz/172475 3/V7PMGP

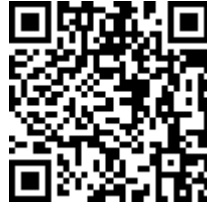

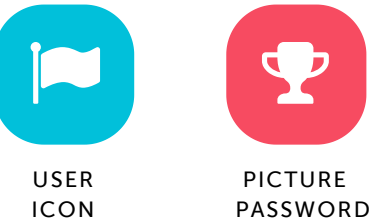

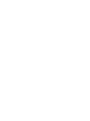

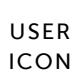

## Shyia Pinkney

Type your Easy Login URL into a browser or scan the QR code. Then select your user icon and picture password to login.

digital.scholastic.com/#/cz/172475 3/V7PMGP

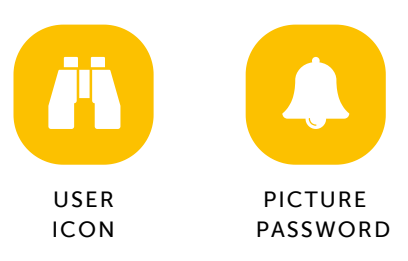

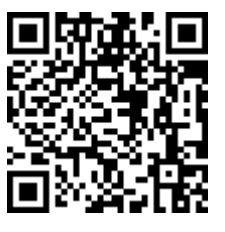

# Aj Postell

Type your Easy Login URL into a browser or scan the QR code. Then select your user icon and picture password to login.

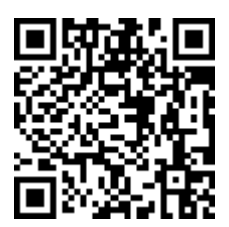

digital.scholastic.com/#/cz/172475 3/V7PMGP

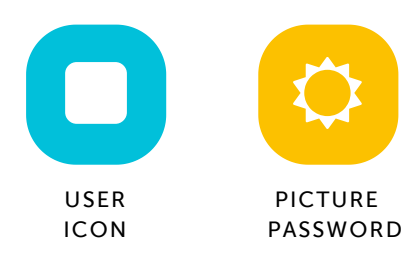

# Ny'Asia Sims-Palmer

Type your Easy Login URL into a browser or scan the QR code. Then select your user icon and picture password to login.

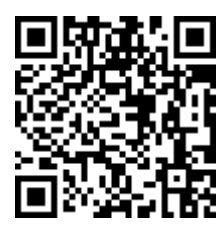

digital.scholastic.com/#/cz/172475 3/V7PMGP

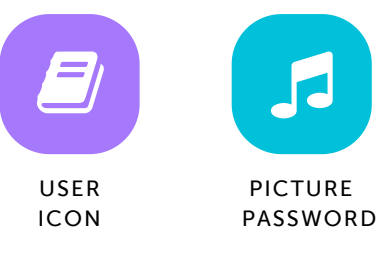

# Koran Tillman

Type your Easy Login URL into a browser or scan the QR code. Then select your user icon and picture password to login.

digital.scholastic.com/#/cz/172475 3/V7PMGP

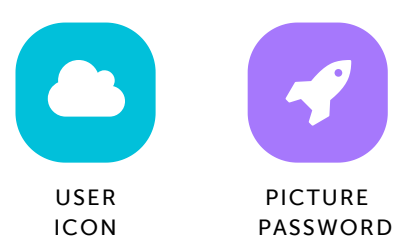

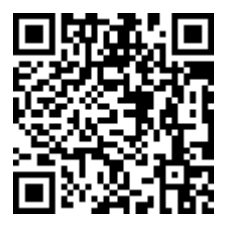

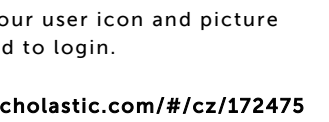

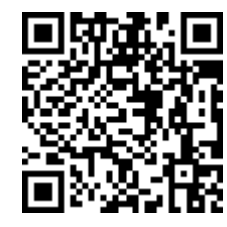

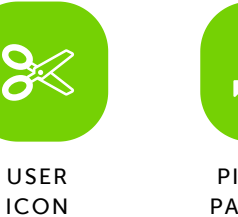

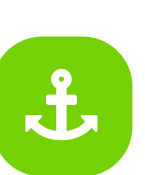

PICTURE PASSWORD

#### London Stiles

Type your Easy Login URL into a browser or scan the QR code. Then select your user icon and picture password to login.

digital.scholastic.com/#/cz/172475

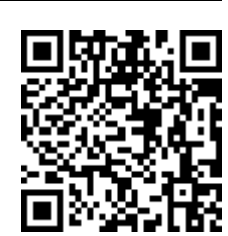

3/V7PMGP

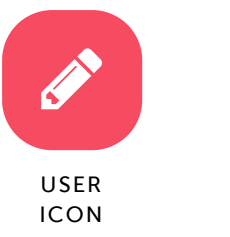

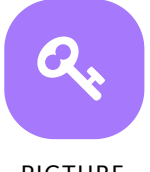

PICTURE PASSWORD

# Armani Trader

Type your Easy Login URL into a browser or scan the QR code. Then select your user icon and picture password to login.

digital.scholastic.com/#/cz/172475 3/V7PMGP

# Amiya Williams

Type your Easy Login URL into a browser or scan the QR code. Then select your user icon and picture password to login.

digital.scholastic.com/#/cz/172475 3/V7PMGP

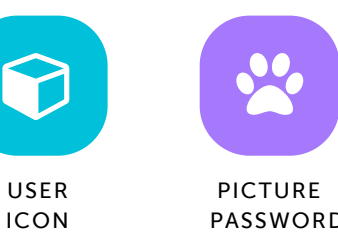

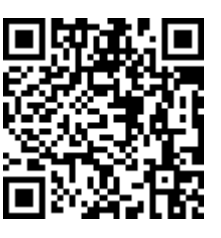

# Faith Williams

Type your Easy Login URL into a browser or scan the QR code. Then select your user icon and picture password to login.

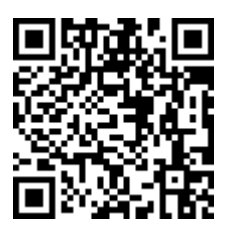

PICTURE

PASSWORD

------

digital.scholastic.com/#/cz/172475 3/V7PMGP

USER

ICON

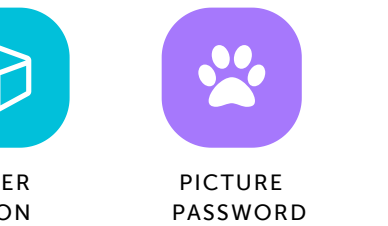

# Bree Wongus

Type your Easy Login URL into a browser or scan the QR code. Then select your user icon and picture password to login.

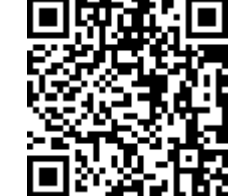

digital.scholastic.com/#/cz/172475 3/V7PMGP

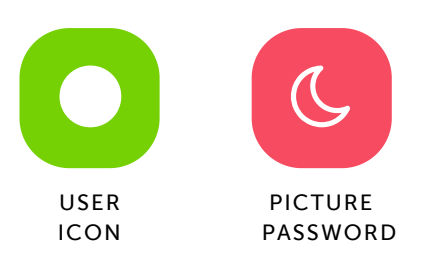

-------